## CT-SL

# バージョンアップマニュアル

このたびは、本製品をご購入いただきまして、まことにありがとうございます。 本書では、新しいバージョンで対応した新機能の説明を記載しています。

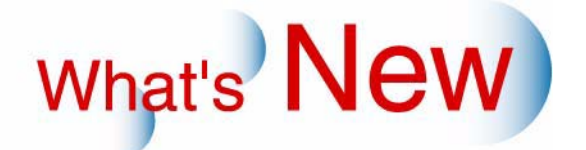

## 2 Ver.7からVer.7.5について

### 2.1 追加機能一覧

| 番号 | 項目                                                |
|----|---------------------------------------------------|
| 1  | ☞ 12.1.1 両面フォトブックでハードカバーを選択できるようになりました。」          |
| 2  | ☞ 12.1.2 両面フォトブックとコラージュプリントで画像の補正機能ができるようになりました。」 |
| 3  | ☞ 12.1.3 文字入力、らくがきのときに注意文を追加しました。」                |
| 4  | ☞ 12.1.4 受付操作時のバックアップ推奨メッセージ画面と個人情報保護メッセージ画面を1つの画 |
|    | 面で表示するようにしました。」                                   |

両面プリント出力を行うには、両面プリント出力に対応した出力機、オプションソフト、テンプレート集など が必要になります。バージョンアップされた時期によっては、まだ、販売されていない場合があります。販売 時期などについては、お買い上げの販売店、もしくは最寄の営業所にお問い合わせください。

2.1.1 両面フォトブックでハードカバーを選択できるようになりました。

両面フォトブックをするには、オプションソフト「Photo Book Creation Software」が必要です。 フォトブックのカバーについて、製本タイプを3つの中から選択できるようになりました。

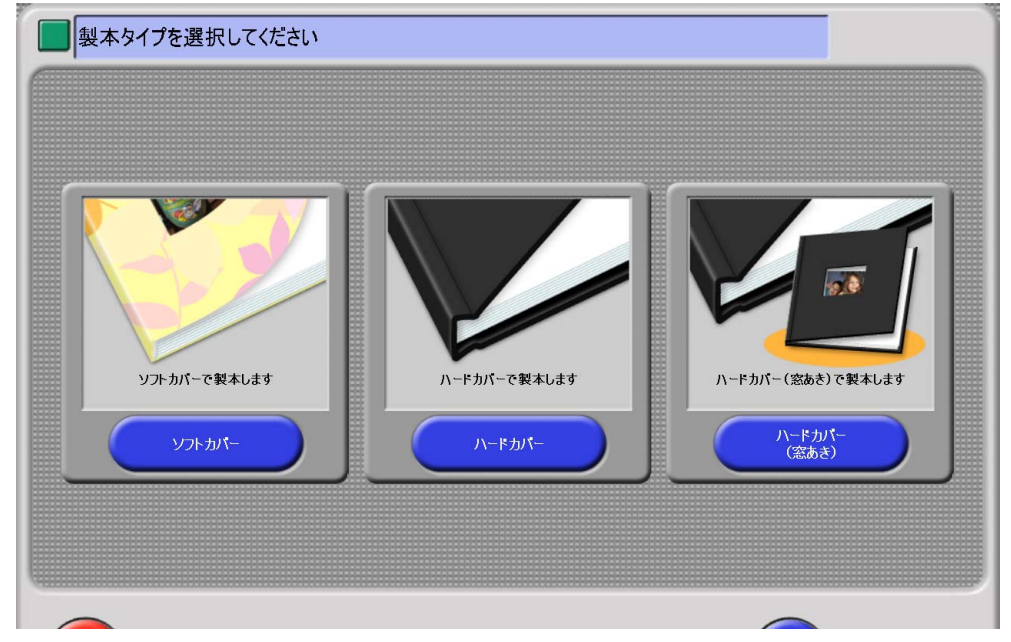

| ソフトカバー       | プリンターで出力した表紙で製本するもの |
|--------------|---------------------|
| ハードカバー       | ハードカバーで製本するもの       |
| ハードカバー (窓あき) | 窓の空いたハードカバーで製本するもの  |

S095675V7.5

ハードカバーの設定方法

(例)製本タイプの選択画面

1.「フォトブックアイコン設定」画面を表示します。

#### 画面の表示方法

"オーナー初期画面""初期設定"「サービス種類3」のタブをクリック「フォトブックアイコ 「変更」ボタンをクリック ン割り当て」ボタンをクリック

• オーナー初期画面への切り替えについては、取扱説明書の「「オーナー初期画面」への切り替え」 参照

### 「フォトブックアイコン設定」画面

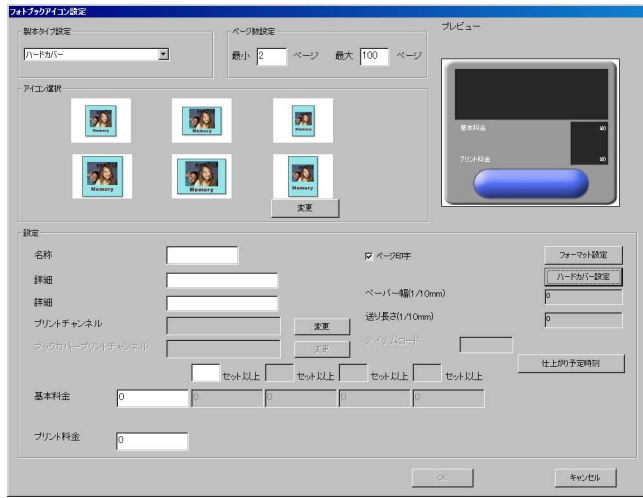

S095666V7.5

## 2. 各種項目を設定します。

ſ

「フォトブック」のハードカバーの設定に関する項目について説明します。 ここで記載されていない項目については、取扱説明書「デザインアルバムアイコン、シンプルアルバム アイコン、カラフルアルバムアイコン、フォトブックアイコン、コラージュプリントアイコンの割り当 て方法について」参照

| 設定項目   |                                                                                                    |  |  |
|--------|----------------------------------------------------------------------------------------------------|--|--|
|        | レスレイリロ<br>「フォトブックアイコン設定」画面でのみ表示されます。<br>製本するタイプを3種類の中から選択します。<br>・ ソフトカバー<br>プリンターで出力した表紙で製本するもの<br>・ ハードカバー<br>ハードカバーで製本するもの<br>・ ハードカバー(窓あき)<br>窓の空いたハードカバーで製本するもの<br>お客様が選択したカバーの種類は受付証に印字されます。<br>(例) |  |  |
| ページ数設定 | フォトブックのページ数を入力します。ページ数を制限しない場合は、空欄にしま<br>す。<br>入力可能ページ数は、2から100までです。<br>・ フォトブックの場合、「最小」は2ページ以上を、「最大」は製本機、断裁機の仕<br>様により、製本できるページ数が異なりますので、お使いの製本機、断裁機の仕<br>様に合わせて設定してください。                                |  |  |

| 設定項目     | 設定内容                                                                                               |
|----------|----------------------------------------------------------------------------------------------------|
| ハードカバー設定 | 「フォトブックアイコン設定」画面の「製本タイプ設定」で「ハードカバー」や<br>「ハードカバー (窓あき)」を選択したときに表示されます。<br>フォトブックのハードカバーのデザインを選択します。 |
|          | <ul> <li>選択方法については、<sup>3</sup>「フォトブックのハードカバーの設定方法」参照</li> </ul>                                   |
| 料金       | 「基本料金」<br>フォトブックのハードカバーの場合は、ハードカバーの料金を基本料金に含めて設定<br>します。                                           |

<u>フォトブックのハードカバーの設定方法</u>

製本タイプを「ハードカバー」または「ハードカバー(窓あき)」を選択したときにハードカバーの種類を設定 します。

٢ *1.*「製本タイプ設定」で製本タイプを選択し、「ハードカバー設定」ボタンをクリックします。 L

| (例)「フォトブックアイコン設定」画面<br>24592717歳                                                                               |             |
|----------------------------------------------------------------------------------------------------|-------------|
| 製本外/フ酸定 ブレビュー  パージ数酸定  パージ数酸定  パージ数酸定  パージ  最小 2 ページ  最大 100 ページ                                               |             |
| アイコン選択                                                                                                    |             |
| 設定     名称     レベージEP字       詳細     ベーバー幅(1/10mm)       詳細     送り長さ(1/10mm)       ブリントチャンネル     変更              | 8095666V7.5 |
| 「ハードカバー設定」画面が表示されます。<br>                                                                                       |             |
| (例)「ハードカバー設定」画面                                                                                                |             |
| 全て選択 削除 <b>通知 読み込み</b> 名作変更 OK <b>キャンセル</b>                                                                    | S095667V7.5 |
| 「ハードカバー追加」画面が表示されます。                                                                                           |             |
| 3. ▼ でプリントサイズを選択し、登録したい表紙のデザインを選択します。                                                                          |             |
| <ul> <li>参考)</li> <li>・「Ctrl」キーを押しながら選択すると複数選択可能です。</li> <li>・ 1つのアイコンにつき、異なるサイズのデザインを登録することはできません。</li> </ul> |             |

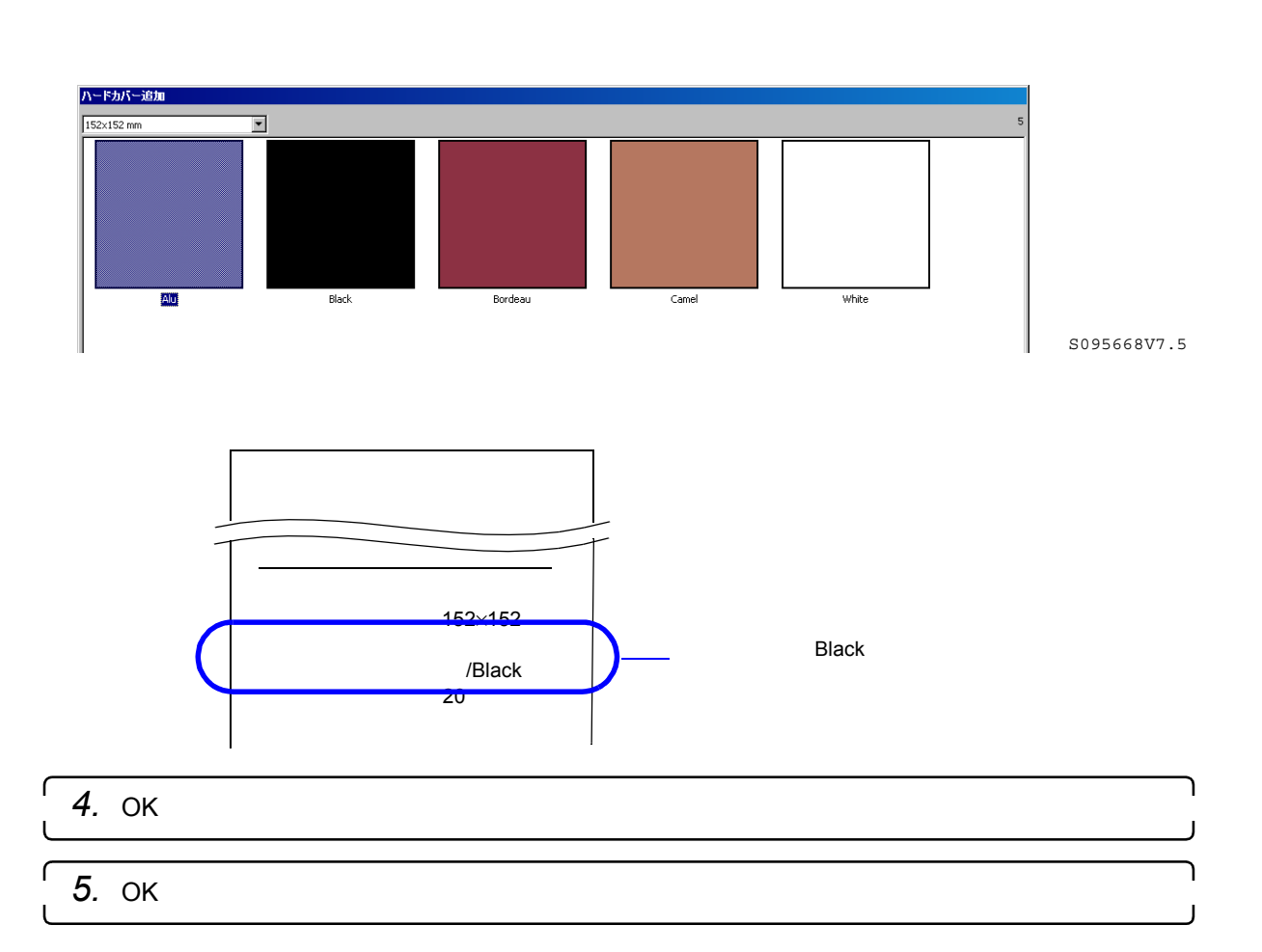

### <u>名称を変更する場合</u>

1.「ハードカバー設定」画面で名称を変更するハードカバーを選択し「名称変更」ボタンをク リックします。

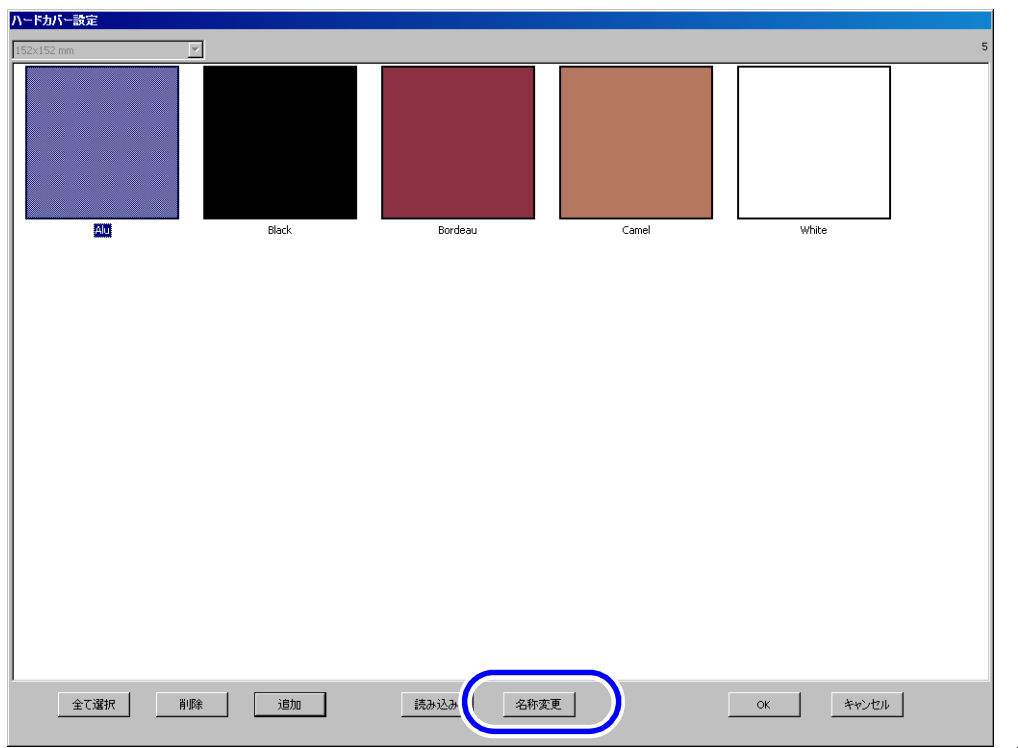

S095669V7.5

2. 名称を入力し「OK」ボタンをクリックします。 英数字のみ入力できます。

| 名称変更 |    |       |
|------|----|-------|
| 名称   |    |       |
| 元に戻す | ОК | キャンセル |

S095670V7.5

オリジナルのハードカバーのアイコンを設定する場合

標準で用意しているデザイン以外のハードカバーを使用されるときは、受付画面で表示するアイコンをオリジ ナルのアイコンに変更することができます。

- 1. オリジナルのハードカバーのアイコンを作成します。 以下の条件を満たす画像を作成します。
  - 画像形式:BMP、JPEG
  - サイズ
     読み込ませるハードカバーサイズに合った画像サイズ

| ハードカバーサイズ | 画像サイズ(ピクセル) |
|-----------|-------------|
| 152×152   | 1854×1890   |
| 203×203   | 2457×2492   |
| 203×254   | 2457×3094   |
| 210×297   | 2551×3626   |
| 254×203   | 3059×2492   |
| 279×216   | 3354×2646   |
| 297×210   | 3579×2598   |

2.「ハードカバー設定」画面で「読み込み」ボタンをクリックします。

| 全て違択     育原除     追加     読み込み     名称変更     OK     キャンセル | C005660177 |
|--------------------------------------------------------|------------|

**3.** 作成したオリジナルハードカバーのファイルを選択し、「Open」ボタンをクリックます。

| Open                                                                                                    |                                                    |     |                     | ? × |
|----------------------------------------------------------------------------------------------------|----------------------------------------------------|-----|---------------------|-----|
| Look jn: 🧕 My Computer                                                                                                    | ¥                                                  | + E | •                   |     |
| Removable Disk (F:)<br>Removable Disk (G:)<br>Removable Disk (H:)<br>Removable Disk (I:)<br>Removable Disk (J:)<br>Removable Disk (K:) | DVD-RAM Drive (E:) Local Disk (C:) Local Disk (D:) |     |                     |     |
| File name: Files of type: (*.bmp*.jpg)                                                                                                 |                                                    | •   | <u>O</u> pe<br>Cano | n   |

*4.*「OK」ボタンをクリックします。

S095671V7.5

# 2.1.2 両面フォトブックとコラージュプリントで画像の補正機能ができるようになりました。

両面フォトブックをするには、オプションソフト「Photo Book Creation Software」が必要です。 コラージュプリントをするには、オプションソフト「Collage Print Software」が必要です。 各編集画面の「ページ編集」でらくがきと文字入力、「画像編集」の「補正」ボタンで赤目と色濃度/セピア/モ ノクロの画面が表示されます。

(例)

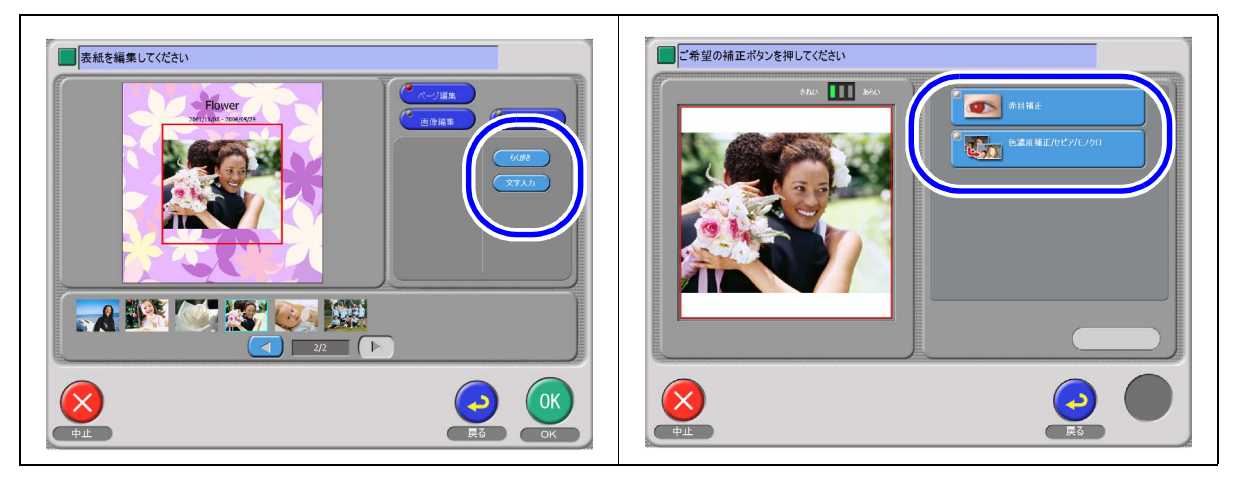

#### 設定方法

画面の表示方法

"オーナー初期画面 " "初期設定 " 「画像編集」のタブをクリック 「フォトブック」のタブまたは、「コ ラージュプリント」のタブをクリック

・ オーナー初期画面への切り替えについては、取扱説明書の「「オーナー初期画面」への切り替え」参照

✓(チェック有り)にした画像編集機能が有効になります。

(例)「初期設定」画面

| 795 | 小受付 ブリント+メディア保存 デザイ | インプリント   セルフプリント   セルフデザインブ | リント [ デザインアルバム ] シンブルアルバム [ カラフルアル/ | Ÿム フォトブック □ラージュブリント  <br> |
|-----|---------------------|-----------------------------|-------------------------------------|---------------------------|
|     | ☑ 有効/無効             |                             |                                     |                           |
|     | - 機能設定              |                             |                                     |                           |
|     |                     | ▶ セピア                       |                                     |                           |
|     | ☞ 濃度補正する            | マ モノクロ                      |                                     |                           |
|     | ▶ 色補正する             | ☑ 赤目補正                      |                                     |                           |
|     | ☞ らくがき              | ☑ 文字入力                      |                                     |                           |
|     |                     |                             |                                     |                           |
|     |                     |                             |                                     |                           |
|     |                     |                             |                                     |                           |
|     |                     |                             |                                     |                           |
|     |                     |                             |                                     |                           |
|     |                     |                             |                                     |                           |
|     |                     |                             |                                     |                           |
|     |                     |                             |                                     |                           |

S095674V7.5

2.1.3 文字入力、らくがきのときに注意文を追加しました。

上下左右の端まで文字入力やらくがきをすると、文字やらくがきが切れてプリントされたり、フォトブック作 成の断裁時にカットされることがあります。

文字入力やらくがきをするときに注意してもらうように説明文を追加しました。

(例)文字入力の画面

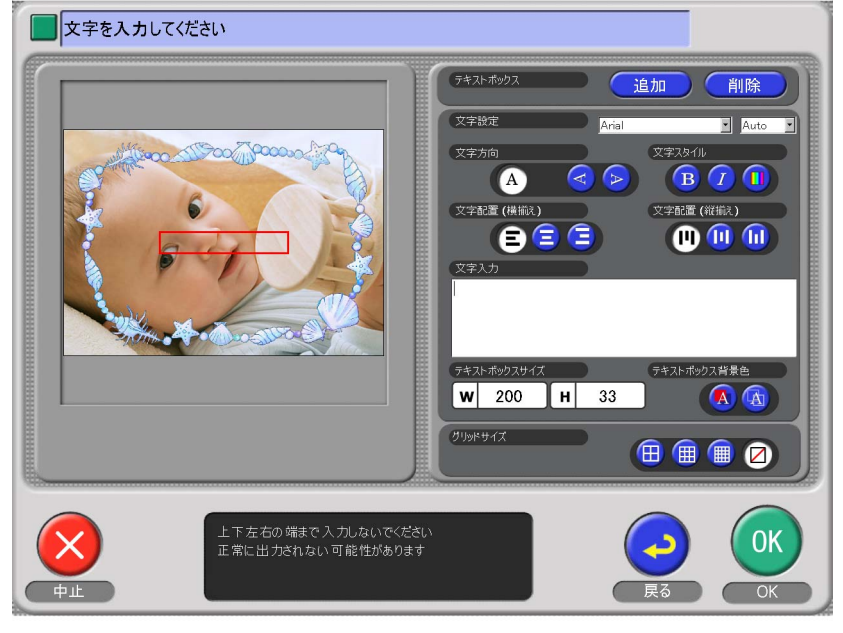

S095678V7.5

2.1.4 受付操作時のバックアップ推奨メッセージ画面と個人情報保護メッセージ画面を1 つの画面で表示するようにしました。

「初期設定」の「画面表示」で、「バックアップ推奨メッセージ画面」と「個人情報保護メッセージ画面」の両 方表示する場合は、1つの画面に表示するようにしました。

(例)

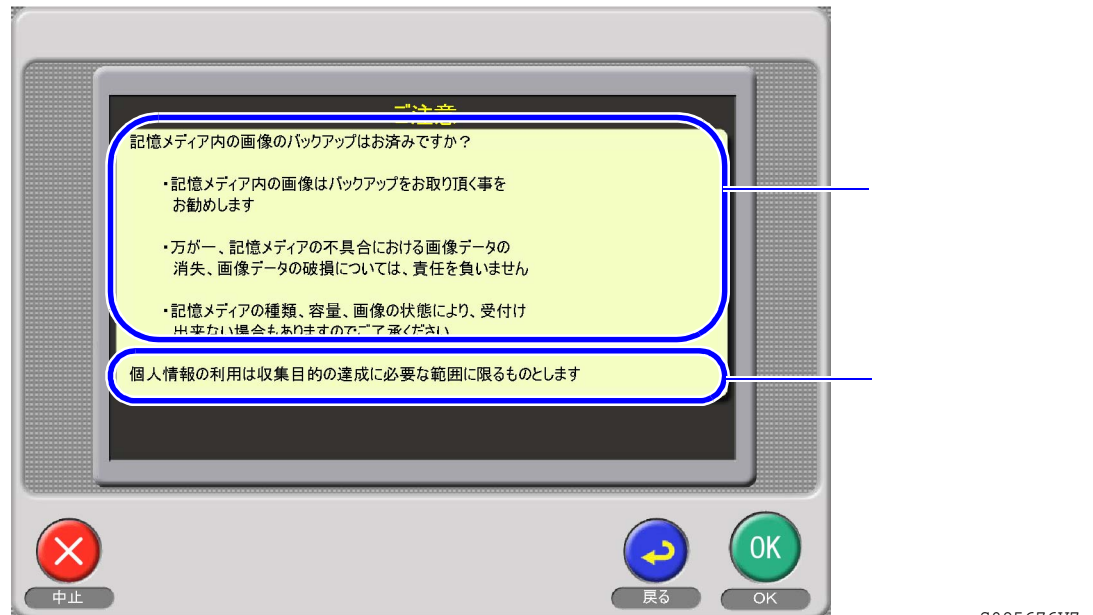